## Downloading Canvas Courses to Use Offline on an iPhone

| Log into your Canvas account.           | Dashboard                                                                                                    | : Record                                                             |
|-----------------------------------------|----------------------------------------------------------------------------------------------------|----------------------------------------------------------------------|
|                                         | Convertigence Convertigence C | Nothing for nov<br>Recent Feedback<br>Nathing for now<br>View Grades |
|                                         | inter<br>Reference States Laurery Chiramati.                                                                                                    |                                                                      |
| Open the course you need to download    | Vou are currently acting as Kim Stripting Student           Image: Student Student           Image: Student Student Student           Image: Student Student                                                                  | Stop Ar                                                              |
| and go to Modules.                      | Lione Lione                                                                                                    | C Export Course Content                                              |
| 5                                       | Dation<br>te                                                                                                    |                                                                      |
|                                         | Course                                                                                                    |                                                                      |
|                                         | Cavariar P Check Yoursett Logging in                                                                                                    |                                                                      |
|                                         | tauto                                                                                                    |                                                                      |
| Click on Export Course Content          | ELE Orientation > Modules                                                                                                    |                                                                      |
|                                         | Account Cirates                                                                                                    | C Export Course Content                                              |
|                                         | Modules     Modules     ret     ret     ret     ret     ret                                                                                                    |                                                                      |
|                                         | Course D Logging In to Canvas                                                                                                    |                                                                      |
|                                         | Calvestar (P) Check Vourselt Logging in '                                                                                                    |                                                                      |
|                                         | Check Vourself Deshboard                                                                                                    |                                                                      |
| This will start the download of your    | ELE Orientation > Exported Package History                                                                                                    |                                                                      |
| course. This may take a few minutes     | Larre Crades Exported Package History<br>Too may not reproduce or communicate any of the content on this course, including these separted from this                                                                                                    | s course without the prior written                                   |
| depending on the size of the course.    | Modules permission of your institution. Chuck with your institution for specific online user agreement guidelines.                                                                                                    |                                                                      |
|                                         | Calendar                                                                                                    |                                                                      |
| Once the download is complete, it will  |                                                                                                    |                                                                      |
| pop up a window asking if you want to   | istado - · · · · · · · · · · · · · · · · · ·                                                                                                    |                                                                      |
| download the Compressed (zipped)        |                                                                                                    |                                                                      |
| loider.                                 |                                                                                                    |                                                                      |
| Make sure that you have a document      |                                                                                                    |                                                                      |
| reader app installed. I like "Documents |                                                                                                    |                                                                      |
| by Readdle" but find the one best for   |                                                                                                    |                                                                      |
| you.                                    |                                                                                                    |                                                                      |
|                                         |                                                                                                    |                                                                      |

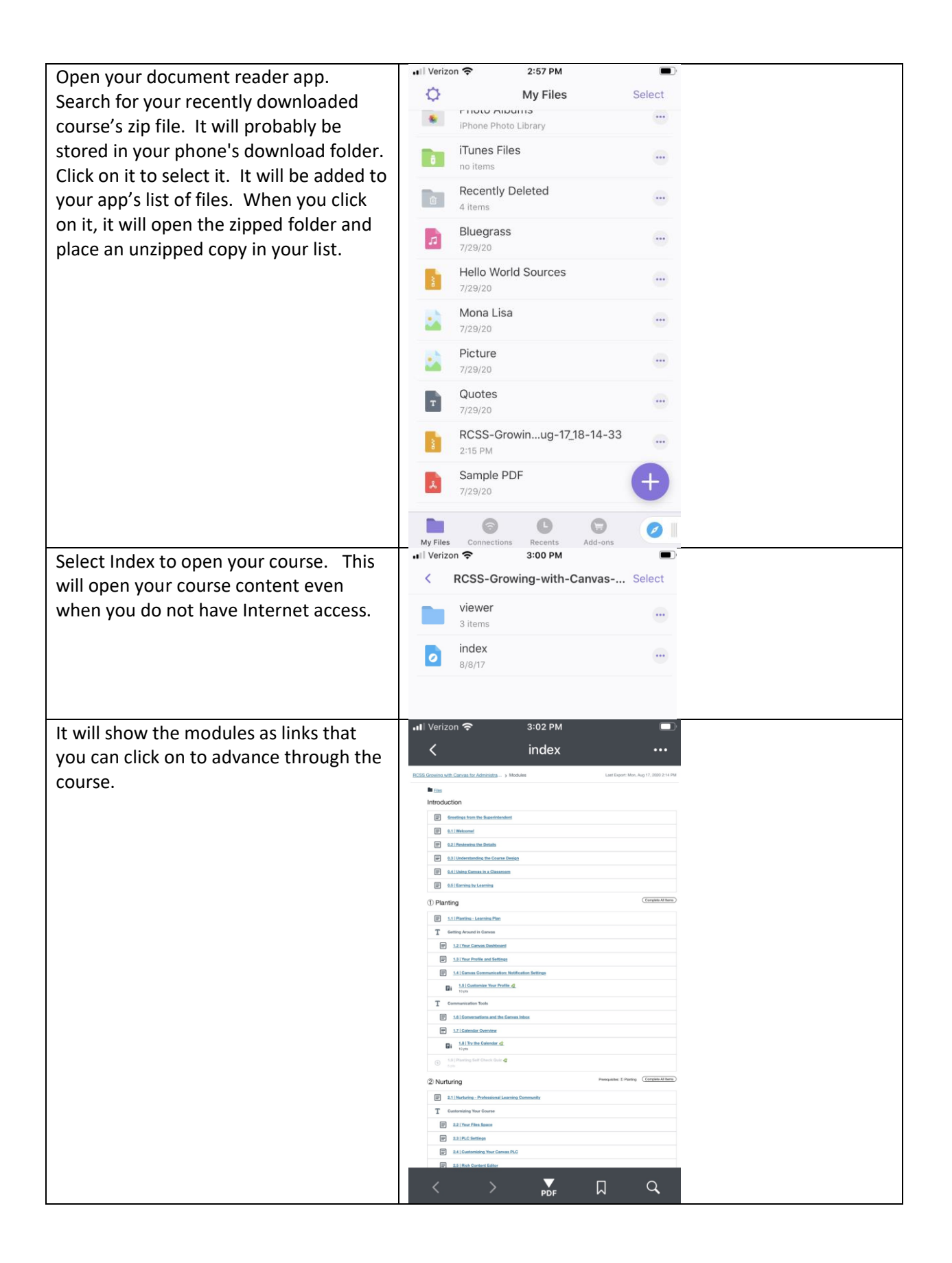

Note: In the upper right hand corner, the date that you downloaded the modules is listed. This date will change each time you download modules so that you can always keep the latest files from your course.